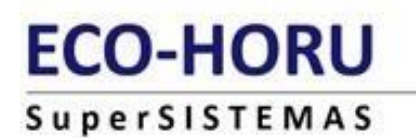

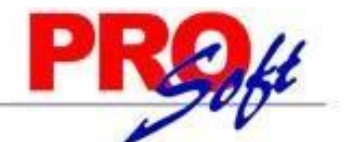

# **GUIA DE VACACIONES Y PRIMA VACACIONAL**

**MODULO DE VACACIONES Y PRIMA VACACIONAL** 

**SuperNÓMINA** 

**DATOS GENERALES:** 

Los trabajadores que tengan más de un año de servicios disfrutarán de un período anual de vacaciones pagadas, que en ningún caso podrá ser inferior a seis días laborables, y que aumentará en dos días laborables, hasta llegar a doce, por cada año subsecuente de servicios.(Art.76)

Después del cuarto año, el período de vacaciones aumentará en dos días por cada cinco de servicios.

De acuerdo al artículo 80 de la Ley Federal del Trabajo, el trabajador tendrá derecho a una prima no menor del 25% de lo que corresponda de ingresos durante el periodo de disfrute. El objetivo es que el empleado tenga un dinero extra a sus ingresos normales.

Pero también hay empresas en México que deciden ir más allá y otorgar mayores beneficios a sus empleados, no hay un mínimo o tipos de **prestaciones superiores a las de la ley**, referente a las vacaciones y prima vacacional, es decir, cada empresa ofrece diferentes tipos de garantías a sus trabajadores.

Para efectos de la LISR, la prima vacacional está exenta hasta el equivalente a 15 veces la UMA (art. 93, fracc. XIV, LISR).Valor del UMA 89.62, POR LO QUE 89.62 \*15 = 1,344.30 POR LO QUE NO PAGAREMOS IMPUESTOS EJEM:

| EL 25 % SON   | 3,000.00 |
|---------------|----------|
| PRIMA EXENTA  | 1,344.30 |
| PRIMA GRAVADA | 1,655.70 |

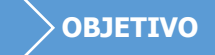

Este módulo le ayudará a administrar los procesos en que intervienen los conceptos que afectan vacaciones, con lo cual logrará un control exacto de los días de vacaciones que disfrute cada empleado así como de los días pendientes por disfrutar.

# CONFIGURACION:

**Instalación de Conceptos**. Para que el sistema identifique los conceptos que afectan vacaciones, en percepciones de instalación de conceptos (menú V-C), en el campo afecta a días de, selecciones la opción vacaciones. *Ejemplo: vacaciones disfrutadas.* 

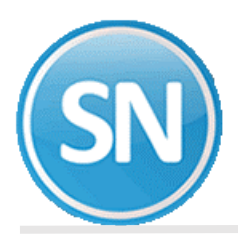

# ECO-HORU SuperSISTEMAS

| Instalación de conceptos                                                                                                    |                                                                                                    |  |  |  |  |  |
|----------------------------------------------------------------------------------------------------|----------------------------------------------------------------------------------------------------|--|--|--|--|--|
| Pantalla Principal Instalación de conceptos                                                                                                    |                                                                                                    |  |  |  |  |  |
| Clave<br>Descripción Vacacion Di<br>Tipo de concepto Ninguno<br>Identificador oficial<br>Percepciones Deducciones Pro                              | 34<br>sfrutada<br>Sfrutada<br>Visiones Conceptos fijos<br>Imprimir en recibos<br>Pedir día en captura<br>Afectar a previsión social<br>Pedir comentario en captura<br>Consolidar en concepto<br>Visiones             |  |  |  |  |  |
| Forma de pago a empleados<br>Formato de la operación<br>Afecta a días trab. automáticos<br>Tipo Percepción SAT<br>Tipo Otros Pagos                 | Porcentaje       Valor unitario       100PD         Ambos       Tipo unidades       Días         Resta       Adicionar séptimo         001 Sueldos, Salarios Rayas y Jornales       M. de Pago         Sin selección |  |  |  |  |  |
| Tipo Deducción cuando la perce                                                                                                    | pción sea negativa 004 Otros                                                                                                    |  |  |  |  |  |
| Alecta IMSS                                                                                                    | Filo Vecta a días de Vacaciones VI Tipo incan                                                                                                    |  |  |  |  |  |
| Afecta a reparto de utilidades                                                                                                    | Ambos                                                                                                    |  |  |  |  |  |
| C - FC                                                                                                    |                                                                                                    |  |  |  |  |  |
| Póliza 1 00027                                                                                                    |                                                                                                    |  |  |  |  |  |
| Póliza 2                                                                                                    |                                                                                                    |  |  |  |  |  |
| ✓ Póliza 3                                                                                                    |                                                                                                    |  |  |  |  |  |
| ✓ Póliza 4                                                                                                    |                                                                                                    |  |  |  |  |  |
| Póliza 5                                                                                                    |                                                                                                    |  |  |  |  |  |
| Codificación contable EXENTO NO DEDUCIBLE                                                                                                    |                                                                                                    |  |  |  |  |  |
|                                                                                                    |                                                                                                    |  |  |  |  |  |
| El porcentaje No deducible de exentos se captura en el menú Variables, Parámetros del sistema,<br>pestaña Extras, pestaña Varios. Valor actual: 0% |                                                                                                    |  |  |  |  |  |

**NOTA**: El número de los conceptos puede variar ya que cada empresa configura su catálogo de conceptos según sus necesidades. A todos los conceptos de percepciones que afecten vacaciones, debe especificárseles en el campo **Afecta a días trab. Automáticos** la opción **Resta**.

**Finiquitos**. Para indicarle al sistema que pague los días de vacaciones de años anteriores automáticamente al calcular la liquidación del empleado, en *Finiquitos* de *indicaciones ISPT/IMSS* (menú V-I), debemos seleccionar el campo *Pagar en automático adeudos de:* en la parte de *Pagar adeudos años anteriores de:* e indicar el concepto con el que se pagarán las vacaciones de años anteriores. Debemos registrar antes dicho concepto como una percepción en *instalación de conceptos* con las mismas características que *Vacaciones Disfrutada* (menú V-C).

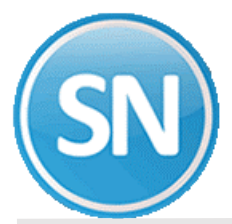

| Parámetros del sistema (ISR/IMSS y otros)                                              |                                                |
|----------------------------------------------------------------------------------------|------------------------------------------------|
| Pantalla Principal Parámetros del sistema (ISR/IMSS y otros)                           |                                                |
| Percepciones I.S.R. I.M.S.S. SAR e INF Extras Control                                  | de Costos Descripciones Directorios Finiquitos |
| Normal Avanzada                                                                        |                                                |
| Instalación pormal do parámetros de                                                    | finiquites                                     |
| Instalación normal de parametros de                                                    | iniquitos                                      |
| Partes proporcionales de:                                                              | Compensaciones por separación                  |
| Vac. finiquito 33 🔽 Vacacion Finiquito                                                 | Prima antig. 39 Y Prima de Antiguedad          |
|                                                                                        | Ind. 3 meses 40 Indemnizac. 3 Meses            |
| +, - 7mo.                                                                              | Ind. 20D/A 41 V Indemniz 20 Dias/Año           |
| Días a 100%                                                                            | Ind. otros 42 Indemnización Otros              |
| Pagar adeudos años anteriores de                                                       | No pagar la parte proporcional en              |
| Pagar en automático adeudos de:                                                        | L Indemnización 20D/A                          |
| Vacaciones 33                                                                          | Permitir pagar finianitas parajalas            |
| Prima vacacional 35 -                                                                  | Δατιπαι paga initiquitos parciales             |
| Vacación por festivo                                                                   |                                                |
|                                                                                        | Fecha en que se pagan TODAS las                |
| Dar de BAJA automáticamente a empleados con contrato<br>VENCIDO al acumular la nómina. | primas vacacionales x adelantado               |
| Concepto de BAJA.                                                                      |                                                |
| Terminacion Contrato                                                                   |                                                |
|                                                                                        |                                                |
|                                                                                        |                                                |
|                                                                                        |                                                |
|                                                                                        |                                                |
|                                                                                        |                                                |

**Reparar base de datos**. Una vez efectuada la configuración de los conceptos que afectan vacaciones, ejecutar **Reparar base de datos** del menú **Utilerías**, esto con la finalidad de calcular los días de vacaciones del año actual (cálculo proporcional, no se registran en ningún concepto).

| Utile      | erías Aguinaldos <u>R</u> eparto <u>F</u> iniquitos <u>A</u> nual Ahorro y <u>P</u> réstamos ( |
|------------|------------------------------------------------------------------------------------------------|
| 5          | Cálculo/Listado de aumentos de sueldos                                                         |
| 9          | Disquete reingresos/Bajas/Modificación de salarios IMSS                                        |
| <b> </b> 🔿 | Avisos de modificación de salarios IMSS y otros reportes                                       |
| f          | Constancias de nóminas                                                                         |
| 6          | Respaldo de información                                                                        |
| 8          | Recuperación de información                                                                    |
| 2          | Altas electrónicas al banco                                                                    |
|            | Cargar CFDI desde archivo                                                                      |
| <b>8</b> 3 | Impresión del catálogo de empleados/Validar RFC                                                |
| u          | Importación / Exportación                                                                      |
| t att      | Verificar los acumulados mensuales                                                             |
|            | Reprocesar SALDOS de repetitivos                                                               |
|            | Reprocesar histórico de nóminas                                                                |
| 6          | Reprocesar saldo de vacaciones del año anterior (concepto 266)                                 |
| 嵩          | Recálculo de ISR/Crédito al salario                                                            |
|            | Aplicar plan de remuneración total                                                             |
| •          | Acumular nómina                                                                                |
| 25<br>∮,00 | Redeondear netos a pagar                                                                       |
| 2          | Reparar base de datos                                                                          |
| 2          | Reparar sólo datos de los Empleados (movimientos IMSS y otros)                                 |
|            | Analizador de consultas SQL                                                                    |
| THEN       | Archivos de código especial                                                                    |
|            | Configurar cálculos de nominas                                                                 |
|            | Administrador de tareas                                                                        |
|            | Configurar programas externos o sitios web                                                     |
|            | Imprimir reportes grabados                                                                     |
|            | Diferencias Reforma                                                                            |
|            |                                                                                                |
|            | Sincronizar bases                                                                              |

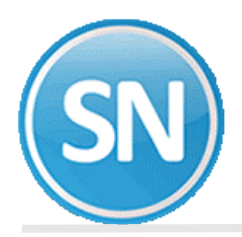

| Reparación de base de datos                                        |                 |  |  |
|--------------------------------------------------------------------|-----------------|--|--|
| Reparando                                                          | Registros       |  |  |
|                                                                    | <b>^</b>        |  |  |
|                                                                    |                 |  |  |
|                                                                    |                 |  |  |
|                                                                    |                 |  |  |
|                                                                    |                 |  |  |
|                                                                    |                 |  |  |
|                                                                    |                 |  |  |
|                                                                    |                 |  |  |
|                                                                    |                 |  |  |
|                                                                    |                 |  |  |
|                                                                    |                 |  |  |
|                                                                    | •               |  |  |
| Redondear a dos decimales     Compactar base de datos al finalizar | ▶ <u>S</u> alir |  |  |

**NOTA**: Si su sistema opera en red, verifique que no haya usuarios trabajando. Si algún usuario está accesando el sistema, se mostrará un mensaje indicándolo y se cancelará el proceso.

## **RECOMENDACIONES**:

1. Obtenga un listado con los empleados a los que se les adeude o adeuden días de vacaciones de años anteriores (esto se hace de manera manual).

**NOTA**: En este caso, vacaciones de años anteriores se refiere a los días de vacaciones incluyendo el período actual, es decir, tome los días de vacaciones hasta el período actual.

- 2. Acumule la nómina del período actual.
- Verifique empleado por empleado los días de vacaciones que se le adeudan o que adeuda a la fecha en la opción *Estado de cuenta de vacaciones y prima vacacional* del menú *Nómina* (no considere el renglón de vacaciones año actual).

| Estado de cuenta de vacaciones y primas vacacionales                    |       |                                                  |         |           |       |                                         |
|-------------------------------------------------------------------------|-------|--------------------------------------------------|---------|-----------|-------|-----------------------------------------|
| Pantalla Principal Estado de cuenta de vacaciones y primas vacacionales |       |                                                  |         |           |       |                                         |
| Empleado                                                                |       | 20 CANIELS/ENCINAS/CLAUDIA                       |         |           |       |                                         |
| Fecha de cor                                                            | te    | 0/06/2021 Antigüedad 1 año 313 días Vacaciones 🔽 |         |           |       |                                         |
|                                                                         |       | Prima vacacional                                 |         |           |       |                                         |
| Antigüedad                                                              | l Nóm | na Sueldo Importe a pagar                        |         |           |       |                                         |
| 22/08/201                                                               | 9     | 2100 6,500.00                                    |         |           |       |                                         |
|                                                                         |       |                                                  |         |           |       |                                         |
| Fecha                                                                   | Clave | Concepto                                         | Generad | s Tomadas | Saldo | Período                                 |
| 22/08/2020                                                              | 266   | Vacaciones año anterior - 2020                   | 6.      | 0         | 6.00  | Nómina de provisiones de Enero del 2021 |
| 02/01/2021                                                              | 34    | Vacacion Disfrutada                              |         | 0.50      | 5.50  | Quinc. #1 del 01 al 15 Ene 2021         |
| 17/02/2021                                                              | 34    | Vacacion Disfrutada                              |         | 0.50      | 5.00  | Quinc. #4 del 16 al 28 Feb 2021         |
| 11/06/2021                                                              | 34    | Vacacion Disfrutada                              |         | 2.00      | 3.00  | Quinc. #11 del 01 al 15 Jun 2021        |
|                                                                         |       | Vacaciones año actual                            | 6.      | 6         | 9.86  |                                         |

Puede presentarse cualquiera de estos dos casos:

a) Que el saldo de vacaciones esté correcto en cuyo caso no es necesario efectuar proceso alguno.

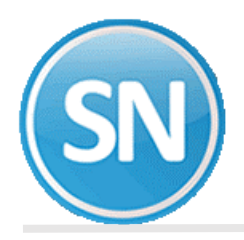

- b) Que el saldo de vacaciones esté incorrecto en cuyo caso debemos eliminar los movimientos para los conceptos 266 Vacaciones año anterior y 267 Vacaciones por disfrutar consultando el período en que se registraron (ver la columna **Período**). A continuación se describe el proceso.
  - Ingrese a *Corrección a nómina* del menú *Nómina*.
  - Haga clic en el botón Ver históricos y seleccione la "pestaña" Histórico.
  - Seleccione la nómina en que está registrado el movimiento y haga clic en el botón *Aceptar* para mostrar la información.
  - Seleccione el renglón en el que se encuentre cualquiera de los conceptos y presione la tecla *Supr*.
  - Una vez que eliminó estos conceptos de la nómina, haga clic en el botón *Grabar*.
  - Cuando haya efectuado este proceso para los empleados que así lo requieran, ejecute la opción *Reparar base de datos* en el menú *Utilerías* para que SuperNÓMINA recalcule los días de vacaciones.
  - Efectúe el proceso como se sugiere a continuación.

### CARGA INICIAL DE DATOS.

Debemos indicarle al sistema cuantos días de vacaciones se le adeudan al empleado de años anteriores, lo cual haremos de la siguiente manera:

- 1. Elaborar una nómina manual en donde incluiremos a todos los empleados en esta situación en *Captura de nómina manual* (menú N-M) de la siguiente manera:
  - No. Concepto 266 (Vacaciones año anterior).

**NOTA**: En caso de que el empleado haya disfrutado más días de vacaciones de los que le tocaban por años cumplidos, capture la cantidad en negativo.

- Unidades. Número de días que se le adeudan de prima vacacional.
- **Importe**. Número de días no disfrutados por el empleado de las vacaciones de años anteriores (un renglón por año).
- **Inicio**. Fecha en que debió tomar las vacaciones. Esta fecha se toma como base para el cálculo de la antigüedad de vacaciones.

También este proceso lo podemos hacer importando desde un EXCEL:

**IMPORTAR NÓMINAS DESDE EXCEL**. Esta opción se utiliza para importar un archivo en Excel, a la nómina de SuperNÓMINA para Windows, siguiendo un formato predefinido como se describe a continuación.

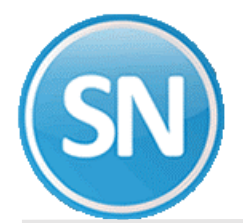

- 1. Capturar en una celda "INICIO INSTRUCCIONES" todo pegado sin espacios
- 2. Capturar en una celda "INICIO INSTRUCCIONES" todo pegado sin espacios

INICIOINSTRUCCIONES

3. En la siguiente columna por la misma fila capturar la palabra "EMPLEADO".

INICIOINSTRUCCIONES EMPLEADO

4. Sin cambiar de fila capturar en las siguientes columnas los encabezados para los conceptos usando las combinaciones de letras y dígitos siguientes:

| INICIOINSTRUCCIONES | EMPLEADO | CON266I | CON266U |
|---------------------|----------|---------|---------|
|                     |          |         |         |

**CON** = Concepto, **FEC** = Fecha (Vacaciones, Incapacidades), **SER** = Serie (Incapacidades)

- ### = No. de concepto (hasta tres dígitos).
- I = Importe del concepto.
- U = Unidades del concepto.
- Valuar importe.
  - Útilice esta letra al final sólo cuando se esté indicando unidades. Si se incluye esta letra, SuperNÓMINA multiplica las unidades por el importe base y obtiene el total del concepto.

*Ejemplo*: Si el sueldo base es de 60.00 y capturamos en Excel 7 unidades para la columna CON1UV el sistema incluye automáticamente en la nómina el importe por 420.00 para el concepto 1.

Para la nómina industrial pueden capturarse los encabezados para categorías usando las combinaciones de letras y números siguientes:

CAT = Categoría

### = No. de categoría (hasta tres dígitos).

- I = Importe.
- U = Unidades.
- V = Valuar importe.

4. Finalizar las instrucciones. Escribir "FIN INSTRUCCIONES" en la misma columna que el letrero de inicio y todo pegado sin espacios.

A continuación se muestra un ejemplo de cómo se debe llenar el archivo de Excel para que pueda ser importado por SuperNÓMINA. En este caso son vacaciones pendientes de años anteriores 2018 y 2017 a 3 empleados

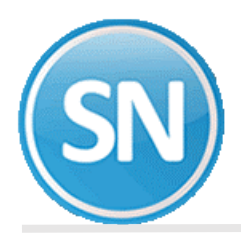

|                     |          | UNIDADES DE   | UNIDADES DE |
|---------------------|----------|---------------|-------------|
|                     |          | DIAS          | DIAS        |
|                     |          | PENDIENTES DE | PENDIENTES  |
|                     |          | PRIMA         | DE          |
|                     |          | VACACIONAL    | VACACIONES  |
| INICIOINSTRUCCIONES | EMPLEADO | CON266I       | CON266U     |
| AÑO 2018            | 3        | 6             | 6           |
| AÑO 2018            | 5        | 5             | 5           |
| AÑO 2018            | 6        | 4             | 4           |
| AÑO 2017            | 3        | 4             | 4           |
| AÑO 2017            | 5        | 5             | 5           |
| AÑO 2017            | 6        | 6             | 6           |
| FININSTRUCCIONES    |          |               |             |

Una vez que elaboramos la nómina en el archivo de Excel, procedemos a importarla. MENU UTILERIAS >> IMPORTACION/EXPORTACION >> IMPORTAR NOMINAS DESDE EXCEL:

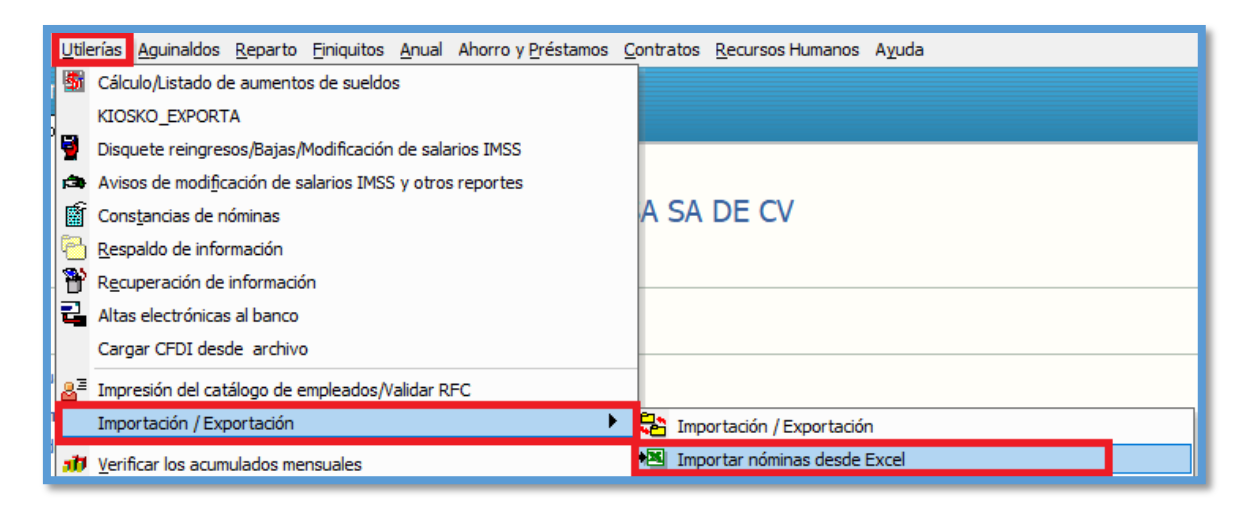

| Importación de nóminas desde Excel.                                                                  |                                                                           |  |  |  |
|----------------------------------------------------------------------------------------------------|---------------------------------------------------------------------------|--|--|--|
| Archivo de entrada<br>Archivo de salida<br>Documento<br>Inicializar nómina<br>Sólo empleados activos | E:\DOCUMENTACION SISTEMAS\DOCUMENTACION 2020\DOCUMENTACION 2<br>Prenómina |  |  |  |
|                                                                                                    | <mark>₽]</mark> mportar ▶ <mark>1</mark> Salir                            |  |  |  |

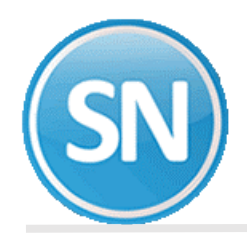

**Archivo de entrada**. Indique la ruta y el nombre del archivo de Excel a utilizar o localícelo y selecciónelo utilizando el buscador de Windows.

**Archivo de salida**. Seleccione la nómina a la que se importará la información. En este ejemplo se va a procesar en nómina manual.

| Nómina Manua                    |
|---------------------------------|
| Prenómina<br>Nómina Computadora |
| Nómina Manual                   |
| Prenómina de Aguinaldos         |
| Nómina de Aguinaldos            |
| Prenómina de Reparto            |
| Nómina de Reparto               |
| . Prenómina de Finiquitos       |
| Nómina de Finiquitos            |

Documento. Indique el número de documento a importar (sólo nómina industrial).

**Inicializar nómina**. Seleccione este campo si desea eliminar la información que se encuentre en ese momento en el archivo de salida o déjelo vacío para añadir los movimientos.

#### Solo empleados activos.

Clic en importar.

Documento. Indique el número de documento a importar (sólo nómina industrial).

**Inicializar nómina**. Seleccione este campo si desea eliminar la información que se encuentre en ese momento en el archivo de salida o déjelo vacío para añadir los movimientos.

#### Solo empleados activos.

Clic en importar.

| <u> </u> | Importar |  |
|----------|----------|--|
|          |          |  |

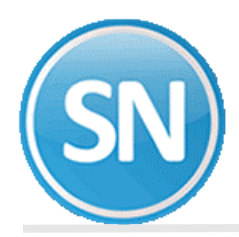

| Importación de                                                                                       | nóminas desde Excel.                                  |                                              |
|----------------------------------------------------------------------------------------------------|-------------------------------------------------------|----------------------------------------------|
| Archivo de entrada<br>Archivo de salida<br>Documento<br>Inicializar nómina<br>Sólo empleados activos | E:\DOCUMENTACION SISTEMAS\<br>Nómina Manual<br>1<br>V | Fecha Listar empleados no existentes o Bajas |
| Importando hoja: Hoja1<br>Importando renglón 11<br>Registros importados 6                            | ) Empleado 6                                          | Proportar Salir                              |

Aquí nos dice que ya está importado. Ahora verificamos en nómina manual

```
NOMINA >> NOMINA MANUAL>> INDICACIONES DE PROCESO:
```

| <u>N</u> ón    | ina <u>M</u> ensual <u>H</u> istórico <u>U</u> tilerías <u>A</u> guinaldos <u>R</u> eparto | Ein | iquitos       | <u>A</u> nual | Ahorro y <u>P</u> réstamos | <u>C</u> ontratos | <u>R</u> ecursos Hi |
|----------------|--------------------------------------------------------------------------------------------|-----|---------------|---------------|----------------------------|-------------------|---------------------|
| ₽≣             | Indicaciones del proceso                                                                   |     |               |               |                            |                   |                     |
| 8              | Captura de <u>e</u> mpleados                                                               |     |               |               |                            |                   |                     |
| 000            | Captura de repetitivos                                                                     |     |               |               |                            |                   |                     |
|                | Captura de Incapacidades                                                                   |     |               |               |                            |                   |                     |
|                | Captura de prenómina                                                                       |     |               |               | EMPRE                      | ESA SA            | DE CV               |
|                | Captura de prenómina por concepto                                                          |     |               |               |                            |                   |                     |
| 000            | Verificador de prenómina                                                                   |     | -             |               |                            |                   |                     |
|                | <u>C</u> álculo de nómina                                                                  |     |               |               |                            |                   |                     |
| e#             | Corrección a <u>n</u> ómina                                                                |     |               |               |                            |                   |                     |
| hat            | <u>R</u> elación de nómina                                                                 |     |               |               |                            |                   |                     |
|                | Reci <u>b</u> os/Cheques/Vales bonos                                                       |     |               |               |                            |                   |                     |
| %              | Prenómina para el <u>s</u> iguiente período                                                |     |               |               |                            |                   |                     |
|                | Lista de asistencia                                                                        |     |               |               |                            |                   |                     |
| 5              | Relación por concepto                                                                      |     |               |               |                            |                   |                     |
| 38             | Etiquetas/ <u>T</u> arjetas checadoras                                                     |     |               |               |                            |                   |                     |
|                | Calc <u>u</u> ladora de I.S.R.                                                             |     |               |               |                            |                   |                     |
|                | Calculadora IMSS                                                                           |     | La            | disci         | plina es el pue            | ente ent          | re las me           |
| R.             | Calculadora Descuento CRÉDITO INFONAVIT                                                    |     |               |               |                            |                   |                     |
| ŝ              | Reporte de vacaciones pagadas en el período                                                |     |               |               |                            |                   |                     |
| <del>ا</del> ف | Estado de cuenta de vacaciones y primas vacacionales                                       |     |               |               |                            |                   |                     |
| 9              | Impresión de saldos de vacaciones                                                          |     |               | - 1           | IM ROHN                    |                   |                     |
| Ê              | Reporte de antigüedad de vacaciones                                                        |     |               |               |                            |                   |                     |
| ₽              | Verificar los <u>s</u> aldos de vacaciones                                                 |     |               |               |                            |                   |                     |
|                | <u>A</u> cumulaciones al mes                                                               |     | 📲 <u>I</u> nd | dicacion      | es del proceso             |                   |                     |
|                | Recibos de nómina C <u>E</u> DI                                                            | Þ   | Ca            | ptura d       | e nómina manual            |                   |                     |
|                | Nómina <u>m</u> anual                                                                      | ►   | III Ve        | rificador     | r de nómina manual         |                   |                     |

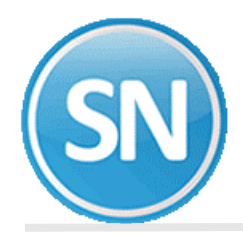

Damos las indicaciones de la nómina manual y aceptar:

| Indicaciones de Nóminas MANUALES                   |     |                       |           |          |   |
|----------------------------------------------------|-----|-----------------------|-----------|----------|---|
|                                                    | No. | Descripción           | Histórico | Timbrado |   |
|                                                    | 2   | vacaciones pendientes |           |          | - |
| No. período 🛛 🖄                                    |     |                       |           |          |   |
|                                                    |     |                       |           |          |   |
|                                                    |     |                       |           |          |   |
| Fecha de inicio 27/10/2020 Fecha de fin 27/10/2020 |     |                       |           |          |   |
| Descripción vacaciones pendientes                  |     |                       |           |          |   |
| Mesal que 10                                       |     |                       |           |          |   |
|                                                    |     |                       |           |          |   |
| Nivel contable por periodo                         |     |                       |           |          |   |
| Total periodos año actual: 1                       |     |                       |           |          |   |
| Total periodos año anterior: 1                     |     |                       |           |          | - |
| Guía rápida Nivel contable                         |     | ✓Aceptar              |           | ninar    |   |

| Captura de nómina manual                            |                             |   |          |         |                       |           |    |
|-----------------------------------------------------|-----------------------------|---|----------|---------|-----------------------|-----------|----|
| Pantalla Principal Captura de nómina manual         |                             |   |          |         |                       |           |    |
| No empleado                                         | Código antes de impuestos   |   |          | Su      | ieldo base            | 123.2     | 22 |
|                                                     | Código después de impuestos |   |          | Sa      | alario integrado      | 129.4     | 46 |
| Nómina: 1100 Semanal Planta Ccto: 1 1 Clase: 1 Pues | to: 0 Turno: 0 Zona S.m.: 1 |   |          | So      | bre sueldo            |           | 41 |
| Alta 01/02/2015 Baja Motivo 💌                       |                             |   |          | Su      | eldo promedio         |           | _  |
|                                                     |                             |   |          | 11      | abajadores            | 20.0      | 3  |
| Nómina Manual                                       | <b>•</b>                    |   |          | Va      | acaciones<br>rcentaie | 20.0      | 씍  |
| No                                                  | Concento                    | F | Unidades | Importe | Inicio                | No serie  |    |
| 266 Vacaciones año anterior                         | concepto                    |   | 4.00     | 4.00    | 1111010               | No. Serie |    |
| 266 Vacaciones año anterior                         |                             |   | 6.00     | 6.00    |                       |           |    |
|                                                     |                             |   |          |         |                       |           |    |

Como se muestra en la imagen, se muestra a un empleado al que se le adeudan 2 años de vacaciones, 4 días del 2018 y 6 días del 2017, en ningún año se hizo pago de la prima vacacional. Para el caso de que se le hubiera pagado, sólo se capturan los días de vacaciones en la columna **Importe**.

**NOTA**: El período de la nómina manual puede asignarlo tomando el de la nómina en proceso para identificar que en esas fechas se hizo la carga de saldos iniciales.

Generamos la relación de nómina manual.

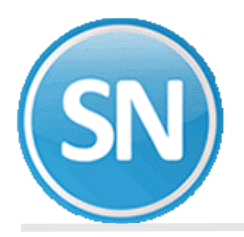

|                                                                                                    | Rel                                                   | EMPRESA SA DE<br>ación de NÓMINA<br>vacaciones pendientes | CV<br>A MANUAL             |                        | HOJA                        | 1/1  |
|----------------------------------------------------------------------------------------------------|-------------------------------------------------------|-----------------------------------------------------------|----------------------------|------------------------|-----------------------------|------|
| R.F.C.= LLL190501ED7 R.P.IM35<br>Nombre de Empleado<br>R.F.C./CURP No.Seg.Social I                           | 3:E70 28842201<br>- P e r c e p<br>Días Trab/Hrs.Dob. | c i o n e s-<br>Importe Co Di/Hr                          | - Deducci<br>IMSS/CesVejes | iones-<br>Importe Co T | Tot.Percep.                 | Neto |
| 1100 01 01 3-3 Clase=1<br>PEREZ/CHAVEZ/PEDRO<br>PECP-701201-KNA 5714-00-2148-6<br>PECP701201HSRRHD07         | Minimo=1 Pago=1<br>0.00                               | ADMINISTRATIVO<br>4.00 266 4<br>6.00 266 6                | Sueldo= 500.00 SI          | DI= 522.60M JO         | Alta=200516<br>0.00<br>0.00 | 1    |
| 1100 01 01 5-5 Clase=1<br>ROCHA/PADILLA/HORACIO<br>ROPH-900101-FN7 5760-30-2045-4<br>ROPH900101HSRCDR01      | Minimo=1 Pago=1<br>0.00                               | CUENTAS POR PAGAR<br>5.00 266 5<br>5.00 266 5             | Sueldo= 123.22 SI          | DI≕ 129.46M JO         | Alta=030115<br>0.00<br>0.00 | 2    |
| 1100 01 01 6-6 Clase=1<br>MORFIN/LOPEZ/LAURA<br>MOLL-890203-EB6 2750-80-7456-7<br>MOLL890203MSRRPR05         | Minimo=1 Pago=1<br>0.00                               | AUXILIAR<br>6.00 266 6<br>4.00 266 4                      | Sueldo= 123.22 SI          | DI= 129.4€M J0         | Alta=010215<br>0.00<br>0.00 | 3    |
| Total GENERAL No. Empleados:                                                                                 | : 3                                                   |                                                           |                            |                        |                             |      |
|                                                                                                    |                                                       | 266 Vaca                                                  | ciones año anter           | 30.00 3                | 0 3                         |      |
| Jornada Descripción<br>JO Semana completa<br>JL a J5 Días que labora a la sem<br>J6 Menos de 8 horas por jor | Empleados<br>3<br>mana<br>mada                        |                                                           |                            |                        |                             |      |
| Empleados Vigentes al 29/10/2020<br>Empleados Bajas al 29/10/2020                                            | 3                                                     |                                                           |                            |                        |                             |      |

2. Acumular la nómina al mes (menú N-M-M). Es en este momento cuando se registran los movimientos en el histórico y se toman los días indicados como *vacaciones año anterior*.

| Acumula la nómina al mes<br>Pantala Principal Acumula la nómina al mes                          |                                |
|-------------------------------------------------------------------------------------------------|--------------------------------|
| Sumario                                                                                         |                                |
| Nómina de entrada: [NOMINA MANUAL]                                                              |                                |
| Actualizar saldos de REPETITIVOS automáticos 🛛 🗹                                                |                                |
| CONCEPTOS a acumular                                                                            |                                |
| Acumulación Normal Nuevo en histórico                                                           |                                |
| Acumulación Especial. Sólo avanzado. Cuando el periodo ya existe en histórico o lo quiere dejar | pendiente.<br>SuperNÓMINA 2020 |
| Altas Modificado Total                                                                          | Proceso terminado.             |
| Histórico 9 0 9                                                                                 |                                |
| Estadística 0 0 0                                                                               |                                |
|                                                                                                 | Aceptar                        |
| Empleados 3                                                                                     |                                |
| Tiempo de proceso 0:00:00                                                                       |                                |
| Prenomina auditoria                                                                             |                                |

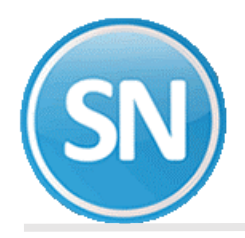

Una vez efectuado el proceso anterior, se mostrarán los días de vacaciones año anterior en el campo *vacaciones* en la captura y corrección de nómina y prenómina de los diferentes menús con que cuenta el sistema como se ilustra a continuación.

| Captura de prenómina<br>Pantala Principal Captura de prenómina                                                                                                    |                                                                                     |                         |
|----------------------------------------------------------------------------------------------------|-------------------------------------------------------------------------------------|-------------------------|
| No. empleado     6     Código antes de impuestos       MORFIN LOPEZ LAURA     Código después de impuestos       Nómina: 1100 Semanal Planta     Ccto: 11 Clase: 1 Puesto: 0 Turno: 0 Zona S.m.: 1       Alta     01/02/2015     Baja | Sueldo base<br>Salario integrado<br>Sobre sueldo<br>Sueldo promedio<br>Trabaiadores | <u>123.22</u><br>129.46 |
| Prenómina 💌                                                                                                    | Vacaciones<br>Porcentaje                                                            | 30.00                   |

**NOTA**: En ese campo se muestran los días pendientes de vacaciones del empleado.

**Importante**. Los procesos *Configuración de conceptos, Configuración de finiquitos, Reparar base de datos y Carga de datos iniciales* se ejecutan una sola vez antes de empezar a operar el módulo de vacaciones para que los saldos con los que se inicie el control de las vacaciones sean los correctos.

| SECUENCIA DE PASOS PARA EL CALCULO DE NOMINA YA CON VACACIONES: |  |
|-----------------------------------------------------------------|--|
|                                                                 |  |

**PASO 1. CALCULAR LA NÓMINA**. Las vacaciones por disfrutar se generan en la *nómina computadora* cuando se ejecuta la opción *Cálculo de nómina* (menú N-C), en el período en que el empleado cumple años laborando en la empresa. Los días de vacaciones correspondientes se toman de la tabla capturada en *Clases laborales y bases para salario diario integrado* (menú V-B).

| Cálculo de nómina                             |                                                                                                    |
|-----------------------------------------------|----------------------------------------------------------------------------------------------------|
| Pantalla Principal Cálculo de nómina          |                                                                                                    |
| Nómina de entrada                             | PRENÚMINA                                                                                                   |
| Nómina de salida                              | NÓMINA COMPUTADORA                                                                                          |
|                                               | No mostrar mensaje de repetitivos con fecha de alta posterior al período.                                   |
| Ignorar acumulados mensuales                  | Ignorar fechas de baja en el catálogo de empleados                                                          |
| <ul> <li>Listar sin retención IMSS</li> </ul> | No mostrar mensaje de contratos con fecha que ya expiró.                                                    |
| <ul> <li>Listar falta RFC/NSS</li> </ul>      |                                                                                                    |
|                                               |                                                                                                    |
| Ordenar el cálculo por clave de               | nómina                                                                                                    |
|                                               |                                                                                                    |
| Quinc. #9 del 01 al 15 Myo 2020               |                                                                                                    |
|                                               |                                                                                                    |
|                                               |                                                                                                    |
|                                               |                                                                                                    |
|                                               |                                                                                                    |
|                                               | Procesados Ignorados Restantes                                                                              |
| Empleados                                     |                                                                                                    |
| Repetitivos                                   |                                                                                                    |
| Créditos INFONAVIT                            |                                                                                                    |
| Incidencias                                   |                                                                                                    |
| Registros generados                           |                                                                                                    |
| Tiempo de proceso                             |                                                                                                    |
| × EUSB se calculará en condicione             | e normalas con Tavífa MENSLIAL instalada en menú Mariables - Darámetros del sistema (ISB/IMSS y otros)      |
| Entitin se calculara en condicione            | s normalos con rialita mensoume instalada en mentri vialables - rialametros dei sistema (ISM/18135 y 0808). |
| 1                                             |                                                                                                    |

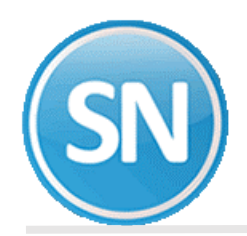

**NOTA.** En el recuadro seleccionado se indica la fecha de periodo dentro de la cual SE ESTA HACEINDO EL AJUSTE AL TRABAJAJADOR por vacaciones

A continuación se ilustra un ejemplo de un empleado cuya fecha de alta es el 01 de Abril del 2004, por lo que al cálculo del período 5 (*Quincena#9 del 01 al 15 mayo 2020*) cumple 16 años laborando y al calcular la nómina, el sistema le genera los días que le corresponden y los muestra en el concepto 267 (Vacaciones por disfrutar) así como el pago de la prima vacacional.

| Captura de prenómina                                 |                             |   |           |          |                  |           |
|------------------------------------------------------|-----------------------------|---|-----------|----------|------------------|-----------|
| Pantalla Principal Captura de prenómina              |                             |   |           |          |                  |           |
| No empleado                                          | Código antes de impuestos   |   |           | S        | ueldo base       | 11,000.00 |
|                                                      | Código después de impuestos |   |           | S        | alario integrado | 386.26    |
| GARCIA BACA ARNOLDO                                  |                             |   |           | S        | obre sueldo      |           |
| Nomina: 2100 QUINCENAL PLANTA Ccto: 11 Clase: 2 Pues | to: 0 Turno: 0 Zona S.m.: 1 |   |           | S        | ueldo promedio   |           |
| Alta 01/04/2004 Baja Motivo 💌                        |                             |   |           | Tr       | abajadores       | 16        |
|                                                      |                             |   |           | v        | acaciones        | 28.00     |
| Quinc. #7 del 01 al 15 Abr 2020                      | *                           |   |           | Pr       | orcentaie        |           |
| No                                                   | Concento                    | F | Linidades | Importe  | Inicio           | No serie  |
| 1 Sueldo Base                                        | Concepto                    |   | 15.00     | 5,500,00 | 11100            | Ho. Serie |
| 17 Premio Asistencia                                 |                             |   | 13.00     | 502.14   |                  |           |
| 18 Premio Puntualidad                                |                             |   | 13.00     | 502.14   |                  |           |
| 25 Despensa                                          |                             |   |           | 528.52   |                  |           |
| 35 Prima Vacacional Gra                              |                             |   | 3.78      | 346.80   |                  |           |
| 36 Prima Vacacional Exe                              |                             |   | 14.22     | 1,303.20 |                  |           |
| 101 I.S.R.                                           |                             |   |           | 914.48   |                  |           |
| 102 I.M.S.S.<br>106 Credite INFONIAVIT               |                             |   |           | 79.96    |                  |           |
| 100 L 125 C v Voiez SAP                              |                             |   |           | 1,240.18 |                  |           |
| 122 Aborro Trabajador                                |                             |   |           | 715.00   |                  |           |
| 130 Otras Deducciones                                |                             |   |           | 400.00   |                  |           |
| 267 Vacaciones por distrutar                         |                             | м | 28.00     | 28.00    | 01/04/2020       |           |
|                                                      |                             |   |           |          |                  |           |

En este ejemplo, se hace el pago de prima vacacional (Conc.35 Gra) (Conc.36 Exe y se genera los 28 días de vacaciones por disfrutar(Conc. 267).

**PASO 2. ACUMULAR LA NOMINA AL MES.** El siguiente paso es acumular la nómina en *Acumulaciones al mes/Acumula la nómina al mes* del menú *Nómina.* A continuación se muestra cómo se presenta el campo *Vacaciones* después de acumular la nómina. *Para este empleado son 18 días de vacaciones generadas en el período más 10 días capturadas en una nómina manual correspondientes a años anteriores.* 

| Captura de prenómina<br>Pantalla Principal Captura de prenómina                                                                          |                                                                                   |                                                                            |
|----------------------------------------------------------------------------------------------------|-----------------------------------------------------------------------------------|----------------------------------------------------------------------------|
| No. empleado 138 V<br>GARCIA BACA ARNOLDO<br>Nómina: 2100 QUINCENAL PLANTA Ccto: 1 1 Clase: 2 Puesto: 0<br>Alta 01/04/2004 Baja Motivo V | Código antes de impuestos<br>Código después de impuestos<br>Turno: 0 Zona S.m.: 1 | Sueldo base Salario integrado Sobre sueldo Sueldo promedio Trabajadores 18 |

Aquí está un ejemplo de vacaciones en negativo, el cual disfruto vacaciones de más.

| Captura de prenómina         Pantala Principal       Captura de prenómina         No. empleado       19 •       Código antes de impuestos       Sueldo base       3.696.60         SOTO SOLANO BRIAN ENRIQUE       Código después de impuestos       Salario integrado       129.12         Nómina: 2100 QUINCENAL PLANTA       Ccto: 11 Clase: 2 Puesto: 0 Turno: 0 Zona S.m.: 1       Sueldo promedio       Irabajadores       18         Vacaciones       -10.50       Porcentare       Porcentare       10.50                                                          | SN                                               |                                   | ECO-HORU<br>SuperSISTEMAS |
|----------------------------------------------------------------------------------------------------|--------------------------------------------------|-----------------------------------|---------------------------|
| Pantalla Principal       Captura de prenómina         No. empleado       19 •       Código antes de impuestos       3.696.60         SOTO SOLANO BRIAN EINRIQUE       Código después de impuestos       Salario integrado       129.12         Nómina: 2100 QUINCENAL PLANTA       Ccto: 11 Clase: 2 Puesto: 0 Turno: 0 Zona S.m.: 1       Sobre sueldo       Sueldo promedio         Alta       16/05/2017       Baja       Motivo       •       Trabaladores       18         Ouinc. #7 del 01 al 15 Abr 2020       •       Porcentare       Porcentare       Porcentare | Captura de prenómina                             |                                   |                           |
| No. empleado     19 *     Código antes de impuestos     Sueldo base     3,696.60       SOTO SOLANO BRIAN ENRIQUE     Código después de impuestos     Salario integrado     129.12       Nómina: 2100 QUINCENAL PLANTA     Ccto: 11 Clase: 2 Puesto: 0 Turno: 0 Zona S.m.: 1     Sobre sueldo     Sueldo promedio       Alta     16/05/2017     Baja     Motivo     *     Trabajadores     18       Quinc: #7 del 01 al 15 Abr 2020     *     Porcentare     Porcentare     Porcentare                                                                                      | Pantalla Principal Captura de prenómina          |                                   |                           |
| SOTO SOLANO BRIAN ENRIQUE     Código después de impuestos     Salano integrado     129.12       Nómina: 2100 QUINCENAL PLANTA     Ccto: 11 Clase: 2 Puesto: 0 Turno: 0 Zona S.m.: 1     Sobre sueldo       Alta     16/05/2017     Baja     Motivo     Trabajadores     18       Quince. #7 del 01 al 15 Abr 2020     Vacaciones     -10.50                                                                                                    | No. empleado                                     | Código antes de impuestos         | Sueldo base 3,696.60      |
| Nómina: 2100 QUINCENAL PLANTA     Ccto: 11 Clase: 2 Puesto: 0 Turno: 0 Zona S.m.: 1     Soude Sueldo       Alta     16/05/2017     Baja     Motivo       Icouinc. #7 del 01 al 15 Abr 2020     Icouince     Porcentare                                                                                                    | SOTO SOLANO BRIAN ENRIQUE                        | Código después de impuestos       | Salario integrado 129.12  |
| Alta     16/05/2017     Baja     Motivo     Trabajadores     18       Ouinc. #7 del 01 al 15 Abr 2020     Vacaciones     -10.50                                                                                                    | Nómina: 2100 QUINCENAL PLANTA Ccto: 1 1 Clase: 2 | 2 Puesto: 0 Turno: 0 Zona S.m.: 1 | Suble steredia            |
| Duinc. #7 del 01 al 15 Abr 2020                                                                                                    | Alta 16/05/2017 Baja Motivo 🔽                    |                                   | Trabajadores 19           |
| Ouinc, #7 del 01 al 15 Abr 2020                                                                                                    |                                                  |                                   | Vacaciones 10.50          |
|                                                                                                    | Quinc. #7 del 01 al 15 Abr 2020                  |                                   | Porcentare                |

**PASO 3. REPORTE DE VACACIONES PAGADAS EN EL PERÍODO.** Nomina > Reporte de vacaciones pagadas en el periodo. Con esta opción se emite un reporte con los movimientos de vacaciones y prima vacacional para un período de nómina, similar a un estado de cuenta con un saldo anterior, vacaciones y prima vacacional generadas por cumplir en años laborados, pagos realizados y saldo por pagar de ambos conceptos. Capturamos el número de empleado que le hicimos ajuste en nómina manual.

| Reporte de vacaciones pagadas en el pe                                                                                                    | eríodo                                                                                                    |
|----------------------------------------------------------------------------------------------------|----------------------------------------------------------------------------------------------------|
| Pantalla Principal Reporte de vacaciones pagadas en el                                                                                                    | período                                                                                                    |
| Control de vacaciones al 27 de Octubre del 2020                                                                                                    |                                                                                                    |
| Selección         Nómina         Centro de costo         Departamento         No. de empleado         Clase laboral         Forma de pago         Categoría         Disponible 1         Turno         Imprimir         Vigentes | Orden<br>Numérico<br>Alfabético<br>Departamental<br>La nómina computadora ya fue acumulada<br>Presentar empleados en ceros |
| Ejemplo 1,3,5-12,14.                                                                                                    |                                                                                                    |
| Este reporte es para ver los movimientos de vacaciones o                                                                                                    | ue están calculados en NÓMINA COMPUTADORA                                                                                  |

EMPRESA SA DE CV

HOJA 1/1

|         | Movimientos         | a  | vacaciones       |
|---------|---------------------|----|------------------|
| Control | de vacaciones al 27 | de | Octubre del 2020 |

|      |    |    |          |                              |          | Vacaci    | ones    |       |          | Prima vaca | cional  |       |
|------|----|----|----------|------------------------------|----------|-----------|---------|-------|----------|------------|---------|-------|
| NOMI | Cc | Dp | Empleado | Nombre                       | Anterior | Generadas | Tomadas | Saldo | Anterior | Generadas  | Tomadas | Saldo |
| 1100 | 1  | 1  | 2        | PERAZA/DANIELS/RAMON ALBERTO | 6.00     |           |         | 6.00  |          |            |         |       |
| 1100 | 1  | 1  | 3        | PEREZ/CHAVEZ/PEDRO           | -6.00    |           |         | -6.00 |          |            |         |       |
| 1100 | 1  | 1  | 5        | ROCHA/PADILLA/HORACIO        | 14.00    |           |         | 14.00 |          |            |         |       |
| 1100 | 1  | 1  | 6        | MORFIN/LOPEZ/LAURA           | 20.00    |           |         | 20.00 | 6.00     |            |         | 6.00  |
| 1100 | 1  | 1  | 7        | MEZA/PEREZ/LORENA            | 6.00     |           |         | 6.00  |          |            |         |       |
| 1100 | 1  | 1  | 8        | MONTIJO/TOLEDO/VERONICA      | 6.00     |           |         | 6.00  |          |            |         |       |
| 1100 | 1  | 1  | 9        | MUNGUIA/MONJE/DULCE          | 6.00     |           |         | 6.00  |          |            |         |       |
| 1100 | 1  | 1  | 10       | FELIX/MONJE/MARIA            | 6.00     |           |         | 6.00  |          |            |         |       |
|      |    |    |          |                              |          |           |         |       |          |            |         |       |
|      |    |    |          | Total empleados 8            | 58.00    | 0.00      | 0.00    | 58.00 | 6.00     | 0.00       | 0.00    | 6.00  |

#### **IMPORTANTE**.

Para un correcto funcionamiento del reporte, deje el campo la nómina computadora ya fue acumulada como lo sugiere el sistema, ya que de lo contrario la columna *Tomadas* podría aparecer duplicada.

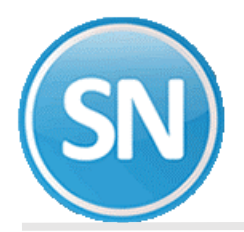

1. Para que se muestre información en este reporte, se debe capturar en nómina, al menos un empleado con el concepto 34 *Vacación disfrutada* y acumular la nómina al histórico como en el siguiente ejemplo que cumplió un año más en la empresa y su saldo de 28, tomando en cuenta que en este año se generaron 18 más 10 de años anteriores, que ajustamos en nómina manual.

| Movimientos a vacaciones<br>Control de vacaciones al 13 de Mayo del 2020 |                                                   |                |                                                         |                |  |
|--------------------------------------------------------------------------|---------------------------------------------------|----------------|---------------------------------------------------------|----------------|--|
| NOMI Cc Dp Empleado Nombre<br>2100 l l 138 GARCIA/BACA/ARNOLDO           | Vacaciones<br>Anterior Generadas Tomadas<br>28.00 | Saldo<br>28.00 | Prima vacacional<br>Anterior Generadas Tomadas<br>10.00 | Saldo<br>10.00 |  |

**Anterior.** En esta columna se muestran las vacaciones pendientes de años anteriores (concepto 266). **Generadas**: Se presentan los días de vacaciones y prima vacacional que se generaron en automático por haber cumplido años trabajados.

**Tomadas**. Son todas aquellas vacaciones ó primas vacacionales que se pagaron en el periodo actual de nómina de todos aquellos conceptos que afecten a días de vacaciones.

**Saldo**. Es el total de vacaciones y/ó primas vacacionales que se le debe al trabajador actualmente. *Anterior* + *Generadas* – *Pagadas*.

**PASO 4. REPORTE DE ANTIGÜEDAD DE VACACIONES.** En este reporte se presentan todos los empleados con vacaciones pendientes por disfrutar. Además podemos enviar todos los movimientos que aquí se generen a la prenómina y ahorrarnos su registro manual.

| Reporte de antigüedad de vacaciones                                                                                                    |                                                                                                    |
|----------------------------------------------------------------------------------------------------|----------------------------------------------------------------------------------------------------|
| Pantalla Principal Reporte de antigüedad de vacaciones                                                                                                    |                                                                                                    |
| Análisis de antigüedad de vacaciones al 13 de Mayo del 2020                                                                                                    |                                                                                                    |
| Vencimiento         Fecha de corte       13/05/2020         Días de antigüedad mínima                                                                                                    | Orden<br>Vumérico<br>Alfabético<br>Departamental<br>Antigüedad<br>Días de vacaciones                                                                                                    |
| Selección         No. empleado       138         Centro de costo       Image: Control of the second of the second of the seco | Genera nómina de pago de vacaciones<br>✓ Inicializar prenómina<br>Archivo de salida Prenómina a generar<br>No. documento de prenómina a generar<br>No. percepción para vacaciones<br>34 ✓<br>No. percepción para primas vacacionales<br>36 ✓ |

#### **IMPORTANTE**.

- 1. **ART 81 LFT.** Las vacaciones deberán concederse a los trabajadores dentro de los seis meses siguientes al cumplimiento del año de servicios.
- 2. **ART 516 LFT**. Las acciones de trabajo prescriben en un año contado a partir del día siguiente a la fecha en que la obligación sea exigible.

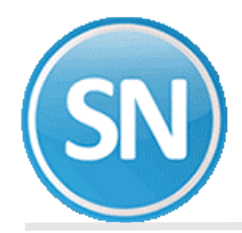

Por lo anterior, las VACACIONES NO DISFRUTADAS se pierden al cumplirse un año y medio después de haberse terminado cada año laborado.

| Análisis de ant                                                     | tigüedad   | de vacaci<br>de Mayo del 20        | ones al             | 13 de Ma                                                      | yo del 2                                | 2020                                              | 100A 1/1           |
|---------------------------------------------------------------------|------------|------------------------------------|---------------------|---------------------------------------------------------------|-----------------------------------------|---------------------------------------------------|--------------------|
| NOMI CC Dp Empleado N o m b r e<br>2100 1 1 138 GARCIA/BACA/ARNOLDO |            | Vacaciones<br>4.50<br>5.00<br>0.50 | Prima<br>Vacacional | Fecha<br>vacaciones<br>01/04/2018<br>01/04/2019<br>01/04/2019 | Días<br>antigüedad<br>773<br>408<br>408 | Vac.<br>Importe<br>1,650.00<br>1,833.33<br>183.33 | P. Vac.<br>Importe |
|                                                                     |            | 18.00                              | 10.00               | 01/04/2020                                                    | 42                                      | 6,600.00                                          | 916.67             |
| Total empleados 1                                                   |            | 28.00                              | 10.00               |                                                               |                                         | 10,266.66                                         | 916.67             |
| Rango Emplead                                                       | os Vacacio | Prima<br>es vacacional             |                     |                                                               |                                         |                                                   |                    |
| a 60 días = 2 meses                                                 | 1 18       | 00 10.00                           |                     |                                                               |                                         |                                                   |                    |
| a 420 dias = 14 meses<br>+ de 720 días                              | 2 5<br>1 4 | 50                                 |                     |                                                               |                                         |                                                   |                    |
| Total                                                               | 28         | 00 10.00                           |                     |                                                               |                                         |                                                   |                    |

**PASO 5. ESTADO DE CUENTA DE VACACIONES Y PRIMA VACACIONALES.** Esta opción nos permite consultar los movimientos de vacaciones, así como el saldo de cada uno de estos conceptos pendiente de pagar por empleado. Los registros se agregan al estado de cuenta o kárdex de vacaciones de manera automática cuando se acumula la nómina al histórico del mes. El concepto vacaciones pendientes de pago se genera durante el cálculo de nómina en el período en el que el empleado cumple años de antigüedad.

| Estado de cuenta de vacaciones y primas vacacionales                    |           |         |       |                                         |
|-------------------------------------------------------------------------|-----------|---------|-------|-----------------------------------------|
| Pantalla Principal Estado de cuenta de vacaciones y primas vacacionales |           |         |       |                                         |
| Empleado 138 GARCIA/BACA/ARNOLDO                                        |           |         |       |                                         |
| Fecha de cotte 115/05/2020 Antigüedad 16 años 45 días Vacaciones 🗹      |           |         |       |                                         |
| Antigüedad Nómina Sueldo Importe a pagar                                |           |         |       |                                         |
| 01/04/2004 2100 11,000.00                                               |           |         |       |                                         |
| Fecha Clave Concepto                                                    | Generadas | Tomadas | Saldo | Período                                 |
| 01/04/2018 266 Vacaciones año anterior - 2018                           | 5.00      |         | 5.00  | 30 Abr 2020                             |
| 01/04/2019 266 Vacaciones año anterior - 2019                           | 5.00      |         | 10.00 | 30 Abr 2020                             |
| 01/04/2019 266 Vacaciones año anterior - 2019                           | 0.50      |         | 10.50 | Nómina de provisiones de Enero del 2020 |
| 01/01/2020 34 Vacacion Disfrutada                                       |           | 0.50    | 10.00 | Quinc. #1 del 01 al 15 Ene 2020         |
| 01/04/2020 267 Vacaciones por disfrutar                                 | 18.00     |         | 28.00 | Quinc. #7 del 01 al 15 Abr 2020         |
| Vacaciones ano actual                                                   | 2.22      |         | 30.22 |                                         |
|                                                                         |           |         |       |                                         |
|                                                                         |           |         |       |                                         |
|                                                                         |           |         |       |                                         |
|                                                                         |           |         |       |                                         |
|                                                                         |           |         |       |                                         |
|                                                                         |           |         |       |                                         |
|                                                                         |           |         |       |                                         |
|                                                                         |           |         |       |                                         |
|                                                                         |           |         |       |                                         |
|                                                                         |           |         |       |                                         |
|                                                                         |           |         |       |                                         |
|                                                                         |           |         |       |                                         |
|                                                                         |           |         |       |                                         |
|                                                                         |           |         |       |                                         |
|                                                                         |           |         |       |                                         |
|                                                                         |           |         |       |                                         |
|                                                                         |           |         |       |                                         |
|                                                                         |           |         |       |                                         |
|                                                                         |           |         |       |                                         |
|                                                                         |           |         |       |                                         |
|                                                                         |           |         |       |                                         |
|                                                                         |           |         |       | -                                       |
| Neto de vacaciones por pagar                                            | 30,72     | 0.50    | 30.22 |                                         |
|                                                                         | 50.72     | 0.00    | UNILL |                                         |

**Fecha.** Fecha del movimiento de vacaciones. **Clave.** Clave del concepto.

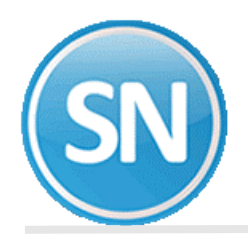

Concepto de vacaciones. Descripción del concepto.

**Generadas**: En esta columna se muestran los días de vacaciones que tiene acumuladas el empleado del año anterior y las vacaciones que se generaron en automático por haber cumplido años trabajados con respecto a su fecha de alta o fecha de antigüedad.

**Tomadas:** Son los días de vacaciones disfrutadas por el empleado.

**Saldo:** Es el total de vacaciones que se le debe al trabajador actualmente.

Período. Descripción del período en el que se aplicó el movimiento.

**NOTA**: El sistema realiza el cálculo de la parte proporcional de vacaciones que le corresponden al empleado del año calendario en proceso. Solamente se reflejarán todos aquellos movimientos que hayan sido acumulados al histórico de nóminas, previamente por lo cual aquellos que se encuentren en prenómina y nómina computadora no se tomarán en cuenta.

**PASO 6. IMPRESIÓN DEL ESTADO DE CUENTA DE VACACIONES.** En este reporte se presentan todos los empleados con vacaciones pendientes por disfrutar. Además podemos enviar todos los movimientos que aquí se generen a la prenómina y ahorrarnos su registro manual.

| Vencimiento<br>Fecha de corte<br>Días de antigüeda<br>No. percepción par<br>No. percepción par                                                                         | 13/05/2020<br>d mínima                            | Orden<br>V Numérico                    | ] |  |
|----------------------------------------------------------------------------------------------------|---------------------------------------------------|----------------------------------------|---|--|
|                                                                                                    | ra vacaciones 34 •<br>ra primas vacacionales 36 • | Alfabético Departamental               |   |  |
| Selección<br>No. empleado<br>Nómina<br>Centro de costo<br>Departamento<br>Turno<br>Clase laboral<br>Categoría<br>Imprimir<br>Escriba los interva<br>Eiemplo 1,3,5-12,1 | 138                                               | Agregar proporción del año por cumplir |   |  |

| Saldos de vacaciones al 13 de Mayo del 2020<br>Sin incluir año por cumplir |                                               |    |                                 |                                 |                  |                                    | 10011 2/2                       |                    |
|----------------------------------------------------------------------------|-----------------------------------------------|----|---------------------------------|---------------------------------|------------------|------------------------------------|---------------------------------|--------------------|
| NOMI CC Dp<br>2100 1 1                                                     | Empleado N o m b r e<br>138 GARCIA/BACA/ARNOI | DO | Días a p<br>Vacaciones<br>28.00 | pagar de<br>Prim. vac.<br>10.00 | Sueldo<br>366.67 | Importe<br>Vacaciones<br>10,266.67 | a pagar<br>Prim. vac.<br>916.67 | Total<br>11,183.34 |
|                                                                            | Total empleados                               | 1  | 28.00                           | 10.00                           | -                | 10,266.67                          | 916.67                          | 11,183.34          |

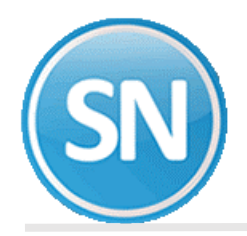

**PASO 7. REPROCESAR VACACIONES Y PRIMAS VACACIONALES DEL AÑO ANTERIOR.** Ejecute esta opción del menú *Utilerías* una vez que haya cambiado al siguiente ejercicio (del 2019 al 2020 por ejemplo) para que el sistema tome el saldo de vacaciones del año anterior como inicial (registra un movimiento al concepto 266 vacaciones año anterior). Para que dichos saldos iniciales se registren, debe seleccionar el campo *Grabar en histórico.* Si desea saber que saldos iniciales van a registrarse sin grabarlos en el nuevo ejercicio, deje este campo sin seleccionar para obtener un reporte con esta información.

| Util       | erías Aguinaldos <u>R</u> eparto <u>F</u> iniquitos <u>A</u> nual Ahorro y <u>P</u> réstamos <u>C</u> or |
|------------|----------------------------------------------------------------------------------------------------|
| 5          | Cálculo/Listado de aumentos de sueldos                                                                   |
|            | Disquete reingresos/Bajas/Modificación de salarios IMSS                                                  |
| <b> </b> 🔿 | Avisos de modificación de salarios IMSS y otros reportes                                                 |
| f          | Cons <u>t</u> ancias de nóminas                                                                          |
| 8          | Respaldo de información                                                                                  |
| 8          | Recuperación de información                                                                              |
| 글          | Altas electrónicas al banco                                                                              |
|            | Cargar CFDI desde archivo                                                                                |
| 83         | Impresión del catálogo de empleados/Validar RFC                                                          |
| -          | Importación / Exportación                                                                                |
| 1.00       | Verificar los acumulados mensuales                                                                       |
|            | Reprocesar SALDOS de repetitivos                                                                         |
|            | Reprocesar histórico de nóminas                                                                          |
| 6          | Reprocesar saldo de vacaciones del año anterior (concepto 266)                                           |
| 富          | Recálculo de ISR/Crédito al salario                                                                      |
|            | Aplicar plan de remuneración total                                                                       |
| •          | Acumular nómina                                                                                          |

| Reprocesar saldo de vacaciones del año a<br>Pantalla Principal Berrocesar saldo de vacaciones del año                                                                                                    | nterior (concepto<br>antarior (concepto 266) |  |
|----------------------------------------------------------------------------------------------------|----------------------------------------------|--|
| Cálculo de vacaciones y primas vacacionales del año anter                                                                                                    | inc (2019)                                   |  |
| Cálculo de vacaciones y primas vacacionales del año anter         Selección         Nómina         Centro de costo         Depatamento         Depatamento         Rescriba los intervalos separados por comas.         Eiemplo 1.3.5-12.14.         ADVERTENCIA         Este proceso es para volver a generar el conc<br>provisiones de enero del año actual (2020).         Por lo que debe tomar en cuenta lo siguiente:         - El concepto 266 del periodo de provisiones<br>para volverlo a generar.         - Debe venficar los saldos al iniciar el año y h<br>de las provisiones de enero de ano actual         - Debe venficar los saldos al iniciar el año y n<br>de las provisiones de enero.         - Si ya biene correcciones manuales en este a<br>afectar todos los saldos.         - Si ya biene correcciones manuales en este a<br>corrección manual.         - La nómina manual para el concepto 266 sól | or (2019)                                    |  |
|                                                                                                    |                                              |  |